BANDEJA DE COMPRAS Y CONTRATACIONES

🔨 🤇 Compras Públicas

Cómo reversar la recepción de un bien o servicio

recibido

Ingresá a

لظ≣

Comprobantes

y buscá el comprobante con el que querés trabajar.

| =       | Com                                                                   | probantes             | VM 🖞                   | OF MI                   | OFICINA<br>MINISTERIO DE FINANZAS |                                 |                       |                  |                         |                       |                            |                           |               |
|---------|-----------------------------------------------------------------------|-----------------------|------------------------|-------------------------|-----------------------------------|---------------------------------|-----------------------|------------------|-------------------------|-----------------------|----------------------------|---------------------------|---------------|
| • ):: • | FILTRAR POR                                                           | i≣ N° COMPROBAN       | TE ⊞ Ν' OF             | IDEN DE COMPRA          | i≣ N*                             | TRANSACCIÓN                     | FECHAS COMPROBA       | NTES             | ~ ESTADOS               |                       | DOR                        | ₩ MAS FILT                | ROS           |
|         | (ENVIADO, NO CONFORMADO Y RECIBIDO.) (10/10/2023 x 10/11/2023) LIMPIA |                       |                        |                         |                                   |                                 |                       |                  |                         |                       |                            |                           | AR FILTROS    |
|         | Comprol                                                               | Identificador<br>CW   | Tipo de<br>Comprobante | Fecha de<br>Comprobante | Importe de<br>Comprobante         | Estado de<br>Comprobante $\Psi$ | Proveedor             | Validado<br>AFIP | Área de<br>Presentación | N° Orden<br>de Compra | Control de<br>Formalidades | Autorización<br>del gasto | de<br>Bs/Serv |
| 8       | 15963-9                                                               | <u>8745632</u> 692840 | 06-FACTURA B           | 09/11/2023              | \$ 123,0000                       | ENVIADO                         | 20175190032 - ARENA D | HCF(Hom_         | DIRECCION GE            | 0000-000206           | sı                         | ENVIADA                   | \$I           |
|         | 12265-1                                                               | 4785239 692838        | 06-FACTURA B           | 07/11/2023              | \$ 123,0000                       | ENVIADO                         | 20175190032 - ARENA D | HCF(Hom_         | DIRECCION GE            | 2023/000049           | NO                         | NO                        | NO            |
|         | 0 24242-4                                                             | 3253425 692828        | 06-FACTURA B           | 20/10/2023              | \$ 100,0000                       | ENVIADO                         | 20175190032 - ARENA D | HCF(Hom          | DIRECCION GR            | 0000-000180           | \$1                        | ENVIADA                   | NO            |

2 Seleccioná el comprobante 🔽 y hacé click en 킺 Reversar Bienes y servicios

|                      |                     | 8 8                    | 🗐 Reversar B            | ienes y servicios         | R (                      | 0                     |                  |                         |                       |                            |                           |                            |
|----------------------|---------------------|------------------------|-------------------------|---------------------------|--------------------------|-----------------------|------------------|-------------------------|-----------------------|----------------------------|---------------------------|----------------------------|
| N° de<br>Comprobante | Identificador<br>CW | Tipo de<br>Comprobante | Fecha de<br>Comprobante | Importe de<br>Comprobante | Estado de<br>Comprobante | Proveedor             | Validado<br>AFIP | Área de<br>Presentación | N° Orden<br>de Compra | Control de<br>Formalidades | Autorización<br>del gasto | Recepción<br>de<br>Bs/Serv |
| 963-98745632         | 692840              | 06-FACTURA B           | 09/11/2023              | \$ 123,0000               | ENVIADO                  | 20175190032 - ARENA D | HCF(Hom          | DIRECCION GE            | 0000-000206           | \$1                        | ENVIADA                   | sı                         |

3 Hacé click en Reversar 2 Hacé click en Reversar 2 CANCELAR REVERSAR

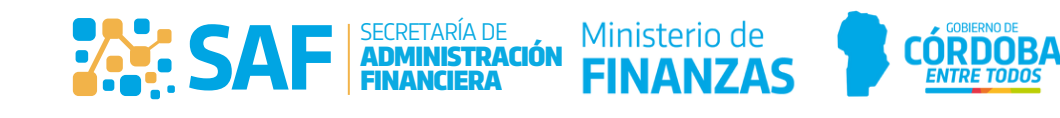

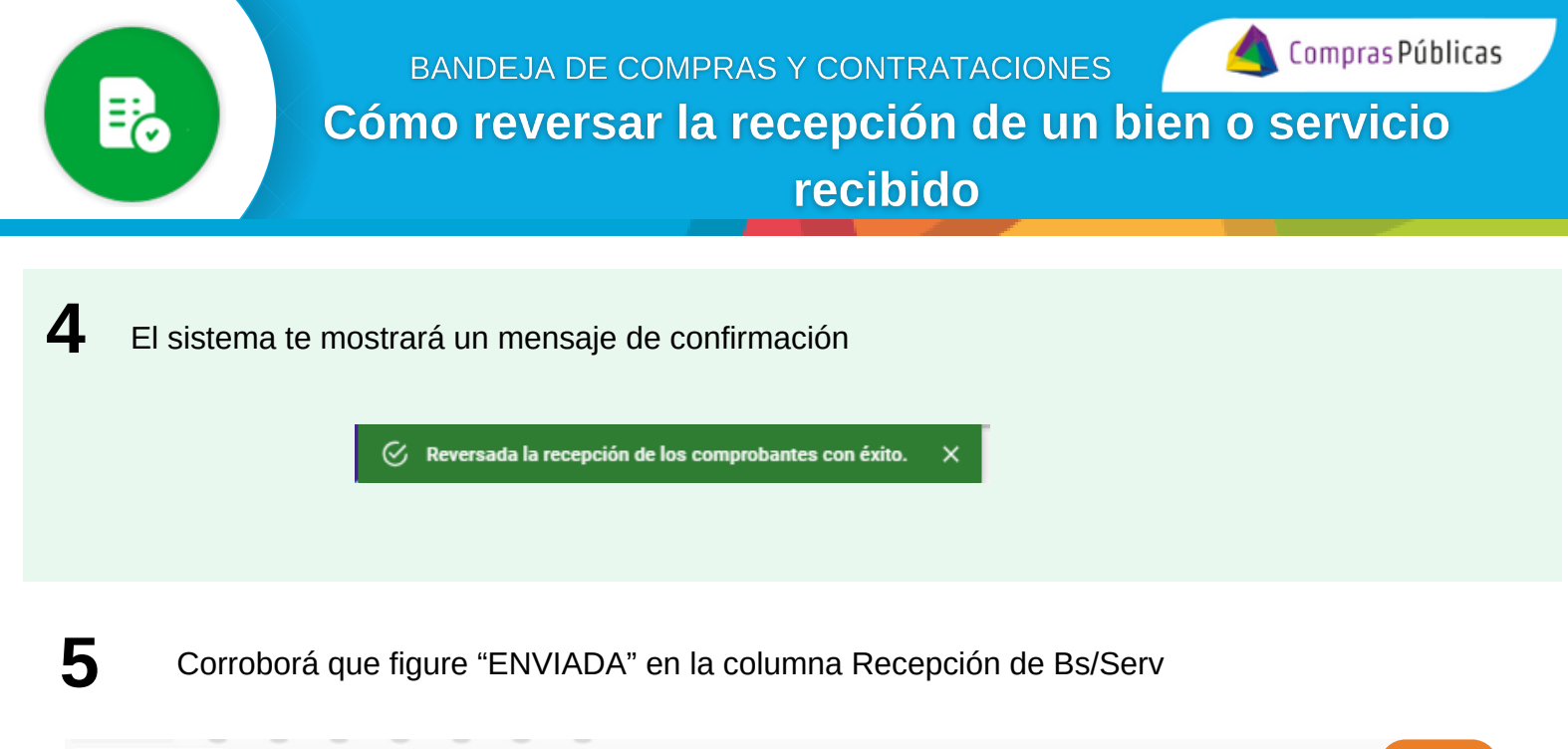

| N° de<br>Comprobante | Identificador<br>CW | Tipo de<br>Comprobante | Fecha de<br>Comprobante | Importe de<br>Comprobante | Estado de<br>Comprobante | Proveedor             | Validado<br>AFIP | Área de<br>Presentación | N° Orden<br>de Compra | Control de<br>Formalidades | Autorizaci<br>del gasto | Recepción<br>de<br>Bs/Serv |
|----------------------|---------------------|------------------------|-------------------------|---------------------------|--------------------------|-----------------------|------------------|-------------------------|-----------------------|----------------------------|-------------------------|----------------------------|
| 15963-98745632       | 692840              | 06-FACTURA 8           | 09/11/2023              | \$ 123,0000               | ENVIADO                  | 20175190032 - ARENA D | HCF(Hom_         | DIRECCION GE            | 0000-000206           | sı                         | ENVIADA                 | NO                         |

## Aclaración

Corresponde reversar el control de recepción cuando el bien o servicio fue recibido por un agente distinto al que debía recibirlo.

Luego de reversarlo, tené en cuenta que si el estado del comprobante esta en "CONFORMADO" va a pasar a "NO CONFORMADO"

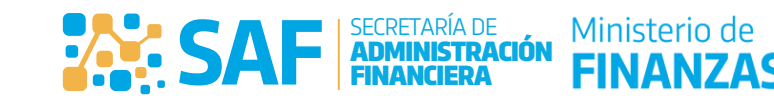

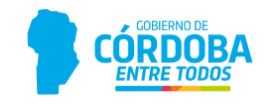